## Οδηγίες σύνδεσης στην υπηρεσία

## «OTE Secure Remote Access IP VPN»

WINDOWS [XP|Vista|7|8 (32bit|64bit)]

- Αρχικά κάνετε download το πρόγραμμα VPN Client της Cisco. Αυτό μπορεί να γίνει είτε από το Secure VPN Portal [Menu-Οδηγίες], είτε από τη σελίδα ftp://ftp.otenet.gr/pub/ote/clients/Secure/ ώστε να το εγκαταστήστε στον υπολογιστή σας. Πιο συγκεκριμένα, αν έχετε Windows 32-bit κατεβάζετε το αρχείο «vpnclient-win-msi-5[1].0.07.0410-k9.zip», διαφορετικά αν έχετε Windows 64-bit κατεβάζετε το αρχείο «vpnclient-winx64-msi-5[1].0.07.0440-k9.zip». Μετά το τέλος της εγκατάστασης θα χρειαστεί να γίνει restart στον υπολογιστή σας.
- Κάνετε κλικ στο κουμπί «Start» των Windows, επιλέξτε «All Programs» και από το folder «Cisco Systems VPN Client» επιλέγετε το «VPN Client» για να ξεκινήσει το πρόγραμμα. Το παράθυρο που εμφανίζεται είναι αυτό που φαίνεται στην εικόνα 1.

| 🤌 status: Dis | connected   V          | PN Client - V        | ersion 5.0.            | .07.0410           |      |           | _ 🗆 🗙          |
|---------------|------------------------|----------------------|------------------------|--------------------|------|-----------|----------------|
| Connection E  | Entries <u>S</u> tatus | C <u>e</u> rtificate | s <u>L</u> og <u>O</u> | ptions <u>H</u> el | p    |           |                |
| Connect       | New                    | F 🗟<br>Import        | Modify                 | )<br>Delete        |      |           | ululu<br>cisco |
| Connection Er | ntries Certific        | ates Log             |                        |                    |      |           | 1              |
|               | Connection Er          | ntry 🛆               |                        |                    | Host | Transport |                |
|               |                        |                      |                        |                    |      |           |                |
|               |                        |                      |                        |                    |      |           |                |
|               |                        |                      |                        |                    |      |           |                |
|               |                        |                      |                        |                    |      |           |                |
|               |                        |                      |                        |                    |      |           |                |
| Not connecte  | d.                     |                      |                        |                    | ļ    |           | ///            |

Еıкöva 1 – VPN Client

- 3. Στη συνέχεια κάνετε κλικ στο κουμπί «New».
- 4. Εμφανίζεται το παράθυρο "VPN Client | Create New VPN Connection Entry" [εικ. 2].

| SVPN Client   Create New VPN Connection Entry   | ×                  |
|-------------------------------------------------|--------------------|
| Connection Entry:                               | ]<br>              |
| Description:                                    | CISCO              |
| Host:                                           | ]                  |
| Authentication Transport Backup Servers Dial-Up |                    |
| Group Authentication     O Mutual Gr            | oup Authentication |
| Name:                                           |                    |
| Password:                                       |                    |
| Confirm Password:                               |                    |
| C Certificate Authentication Name:              |                    |
| Erase User Password Save                        | Cancel             |

Εικόνα 2 - Create New VPN Connection Entry

5. Συμπληρώνετε στα πεδία τα εξής [εικ. 3]:

| Properties for "Remote access"       |                                                                                                    |  |  |  |  |
|--------------------------------------|----------------------------------------------------------------------------------------------------|--|--|--|--|
| Connection Entry:                    | Όνομα σύνδεσης της επιλογής σας<br>π.χ. VPN connection 1                                                                                                |  |  |  |  |
| Description:                         | Περιγραφή σύνδεσης<br>π.χ. Remote access στο εταιρικό IP VPN"                                                                                           |  |  |  |  |
| Host:                                | remote.otenet.gr                                                                                                    |  |  |  |  |
| Επιλέγουμε το «Group Authentication» |                                                                                                    |  |  |  |  |
| Name:                                | Το όνομα του GROUP όπως έχει δοθεί από τον ΟΤΕ<br>σε μορφή VRFNAME <b>_GROUP_</b> x<br><i>Προσοχή:</i> σε αυτό το πεδίο δεν βάζουμε το alias του Group. |  |  |  |  |
| Password:                            | Εισάγετε το password (PSK) του GROUP όπως<br>φαίνεται στο Portal.                                                                                       |  |  |  |  |
| Confirm Password:                    | Επιβεβαίωση του password (PSK) του GROUP ὁπως<br>φαίνεται στο Portal.                                                                                   |  |  |  |  |

| Ø VPN Client   Properties for "VPN connection 1"                                                  | ×                |
|---------------------------------------------------------------------------------------------------|------------------|
| Connection Entry: VPN connection 1                                                                |                  |
| Description: Remote access στο εταιρικό IP VPN                                                    | cisco            |
| Host: remote.otenet.gr                                                                            |                  |
| Authentication Transport Backup Servers Dial-Up                                                   |                  |
| <ul> <li>Group Authentication</li> <li>Mutual Group</li> </ul>                                    | p Authentication |
| Name: VRFNAME_GROUP_x                                                                             |                  |
| Password: ******                                                                                  |                  |
| Confirm Password: ******                                                                          |                  |
| <ul> <li>Certificate Authentication</li> <li>Name: </li> <li>Send CA Certificate Chain</li> </ul> |                  |
| Erase User Password Save                                                                          | Cancel           |

Εικόνα 3 - Properties for "Remote access"

- Αφού συμπληρώσετε τα παραπάνω στοιχεία πατήστε στο κουμπί «Save» για να αποθηκεύσετε τις ρυθμίσεις. [εικ. 3]
- 7. Η νέα σύνδεση εμφανίζεται στο παράθυρο του VPN Client [εικ. 4].

| 🤌 status: Disco                                                                                                    | onnected   \ | /PN Client - 1 | Version 5.0.0 | 17.0440      |           |           |
|----------------------------------------------------------------------------------------------------|--------------|----------------|---------------|--------------|-----------|-----------|
| Connection En                                                                                                    | tries Statu  | s Certificate  | es Log Op     | itions Help  |           |           |
| in the connect connect | tin<br>New   | F 調<br>Import  | Modify        | ))<br>Delete |           | cisco     |
| Connection Entr                                                                                                    | ies Certif   | icates Log     |               |              |           |           |
| 0                                                                                                    | Connection B | Entry 🛆        |               | Host         |           | Transport |
| V                                                                                                    | /PN conne    | ction 1        |               | remote.      | otenet.gr | IPSec/UDP |
|                                                                                                    |              |                |               |              |           |           |
| <u> </u>                                                                                                    |              |                |               |              |           | <b>▶</b>  |
| Not connected.                                                                                                    |              |                |               |              |           |           |

Εικόνα 4 – VPN Connection

8. Για να ξεκινήσει η διαδικασία σύνδεσης επιλέξτε την σύνδεση και πατήστε το κουμπί «Connect» (στο παράθυρο πάνω αριστερά) ή απλά να κάνετε διπλό κλικ στο όνομα της σύνδεσης «Remote Access». [εικ. 4]

9. Όταν επιτευχθεί η σύνδεση, θα εμφανιστεί στην οθόνη σας το παράθυρο "Client | User Authentication" [εικ. 5] στο οποίο πρέπει να συμπληρώσετε ως εξής:

| VPI                                         | N Client   User Authentication                       |  |  |  |  |
|---------------------------------------------|------------------------------------------------------|--|--|--|--|
| Username:                                   | Το όνομα χρήστη σε μορφή                             |  |  |  |  |
|                                             | VRFNAME_user_xxx@remote.otenet.gr                    |  |  |  |  |
| Password:                                   | Εισάγετε το password του χρήστη.                     |  |  |  |  |
|                                             |                                                      |  |  |  |  |
|                                             |                                                      |  |  |  |  |
| VPN Client                                  | User Authentication for "VPN connectio 🔀             |  |  |  |  |
| The server has requ<br>authentication.      | ested the following information to complete the user |  |  |  |  |
| Username: VRFNAME_user_xxx@remote.otenet.gr |                                                      |  |  |  |  |
| cisco<br>Password                           |                                                      |  |  |  |  |
|                                             | OK Cancel                                            |  |  |  |  |

Εικόνα 5 - User Authentication

10. Μετά την επαλήθευση του username και του password από το σύστημα εμφανίζεται στην οθόνη το παράθυρο της εικόνας 6 που σημαίνει πως η διαδικασία έχει ολοκληρωθεί. Η διασύνδεση με την υπηρεσία VPN υποδηλώνεται με τη μορφή ενός "κίτρινου λουκέτου" στη μπάρα εργασίας του υπολογιστή. Η σύνδεση με το VPN μπορεί να τερματιστεί κάνοντας δεξί κλικ στο εικονίδιο του «κίτρινου λουκέτου» και επιλέγοντας αποσύνδεση.

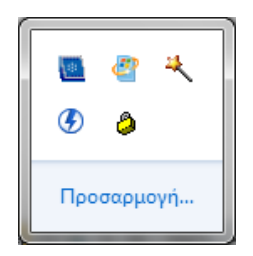

**Εικόνα 6 - Connected** Σύνδεση με την υπηρεσία [το κίτρινο λουκέτο είναι κλειστό]

| <b>.</b> | @<br>% | 4   |  |
|----------|--------|-----|--|
| Προ      | σαρμ   | ογή |  |

Εικόνα 7 - Disconnected Διακοπή σύνδεσης με την υπηρεσία. [το κίτρινο λουκέτο είναι ανοιχτό]